Mathematical Society of Japan(MSJ) Online Application and Submission System Manual (ver. 202-en, May 04, 201)

|                                                              |                                                                                                    | Japanese 1 | HELI |
|--------------------------------------------------------------|----------------------------------------------------------------------------------------------------|------------|------|
| Application o                                                | f Talks and Submission of Abstracts                                                                     |            |      |
| Beta Version fo                                              | or Version 2                                                                                            |            |      |
| 'lease Login by your I                                       | De-mail address                                                                                         |            |      |
|                                                              |                                                                                                    |            |      |
| Current Ti<br>Application Deadli                             | <b>ne :</b> Thursday, May 3, 2012 3:41:47 PM JST<br><b>ne :</b> Wednesday, May 30, 2012 11:59:59 PM JST |            |      |
| Current Tir<br>Application Deadli<br>Mail Address            | <b>ne</b> : Thursday, May 3, 2012 3:41:47 PM JST<br><b>ne</b> : Wednesday, May 30, 2012 11:59:59 PM JST |            |      |
| Current Ti<br>Application Deadli<br>Mail Address<br>Password | ne : Thursday, May 3, 2012 3:41:47 PM JST<br>ne : Wednesday, May 30, 2012 11:59:59 PM JST               |            |      |

Application version: 0.2.9-SNAPSHOT

This manual is based on the online system dated on May 04, 2012. The latest version of the manual is linked to the TOP page of MSJ-APP server https://app.math.soc.jp NETADMIN at MSJ

## Flow of Online Application and Submission---Three Phases

• Make your account Access to <a href="https://app.mathsoc.jp/">https://app.mathsoc.jp/</a>

to make your account on MSJ-APP server. You are asked to activate your account using your membership ID numbers and your Activation Key. KMS members can get the key from the KMS Office. You find a detailed manual of this activation process at http://mathsoc.jp/comm/netadmin/ACTIVATION/man/activation man- en.pdf

- Submit a talk Put the information of your talk such as the title, the research section, the length and so on. This leads you to the status "Provisionally Received a Submission". Your submission will not be processed by the organizing committee unless you upload abstract in PDF.
- Upload abstract in PDF Upload abstract in PDF. This completes the submission, which will be processed by the organizing committee.

At each phase, you receive e-mail for confirmation.

## Important remarks

- The presenter means in this manual the person who really presents a talk on the stage. In case that you have collaborators, you are asked fix one person as Presenter by pushing a button [Speaker] for it in the submission process.
- This remark is crucial for the organizing committee and the program committee when they make the program.

### Access MSJ-APP server at URL https://app.mathsoc.jp/ In this manual, we begin with LOGIN to MSJ-CONF system

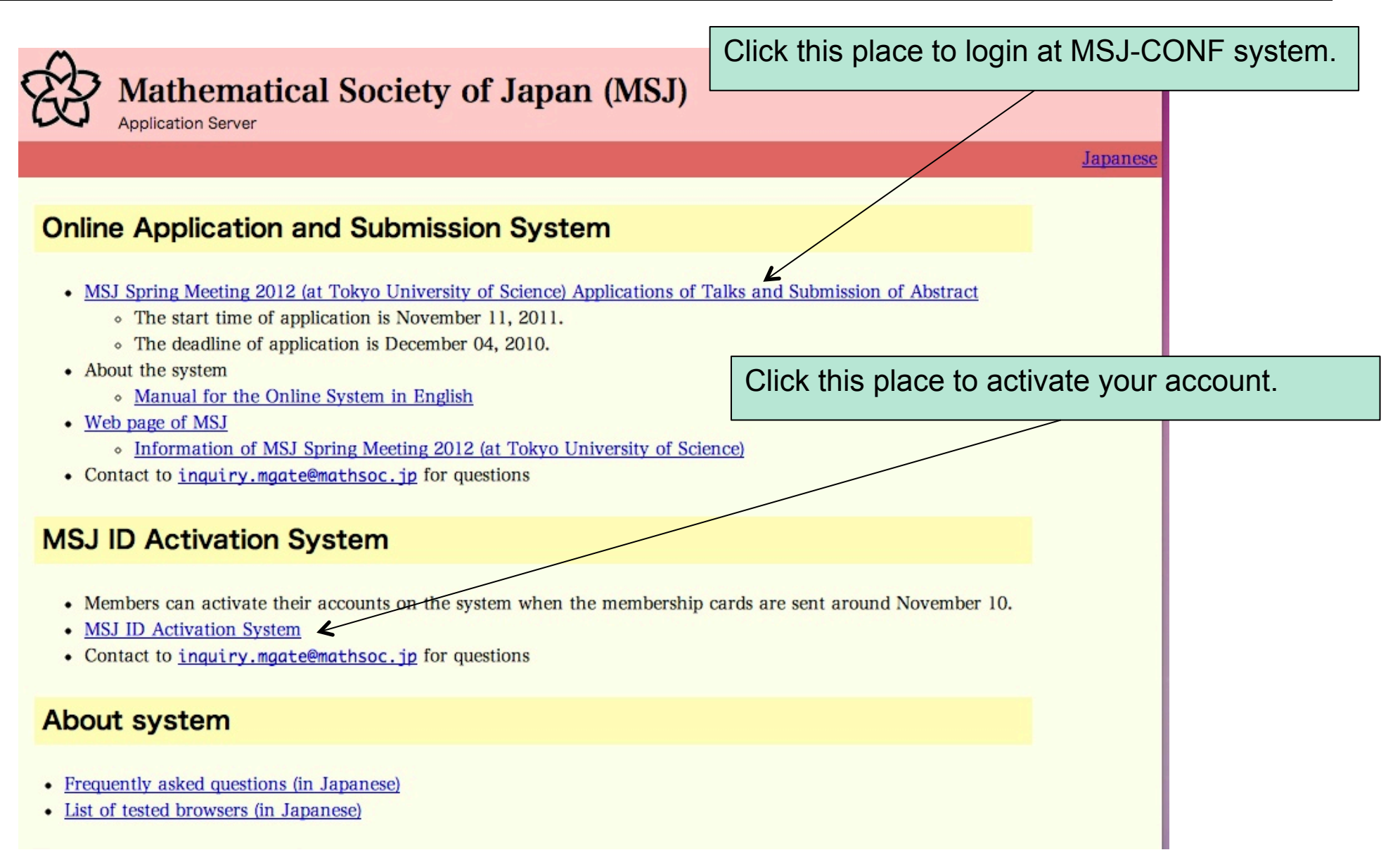

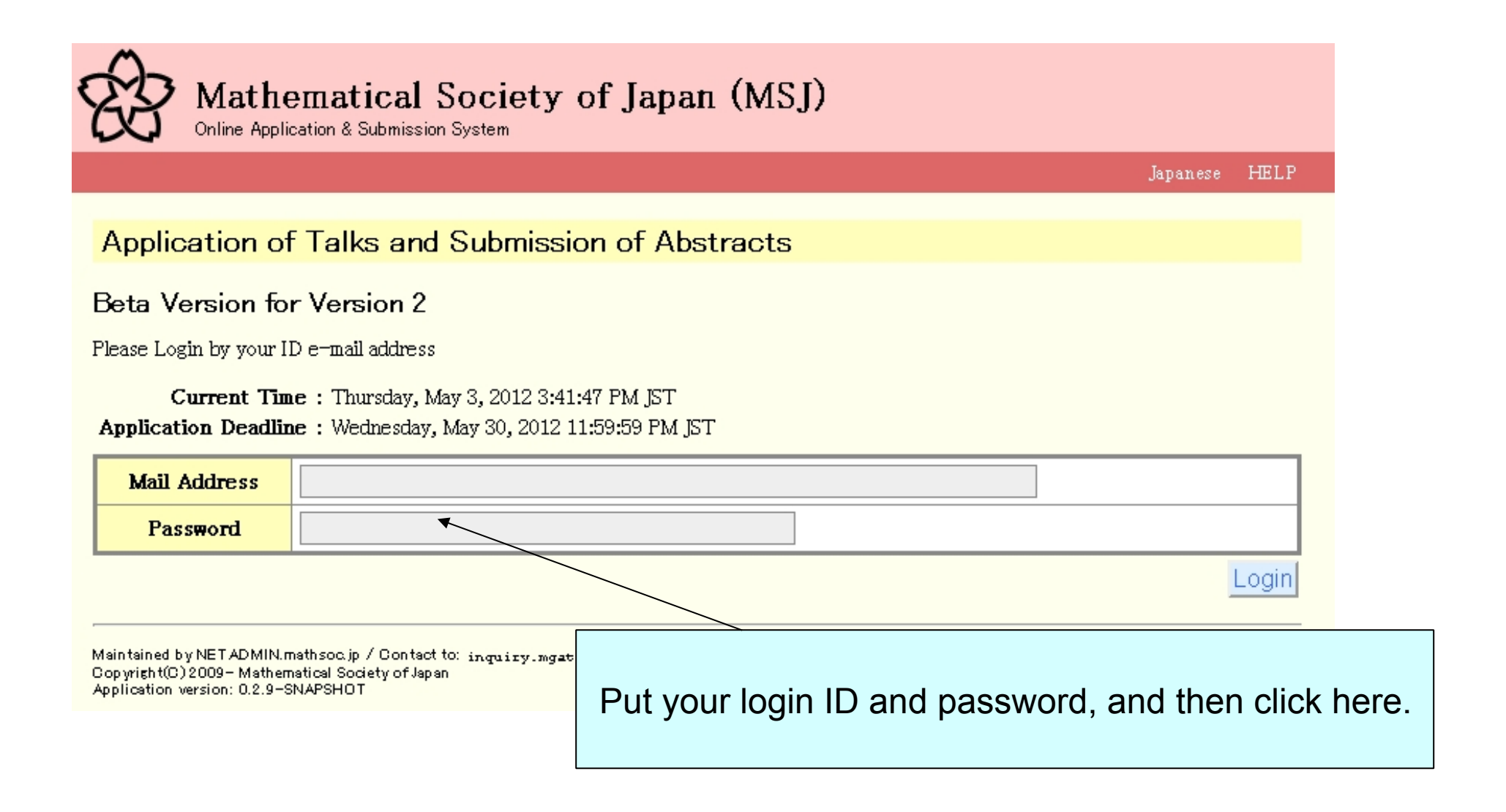

### Submit a talk – Top of your personal page

#### Application of Talks and Submission of Abstracts

#### Beta Version for Version 2

Current Time : Thursday, May 3, 2012 3:42:43 PM JST Application Deadline : Wednesday, May 30, 2012 11:59:59 PM JST

#### Login Successful

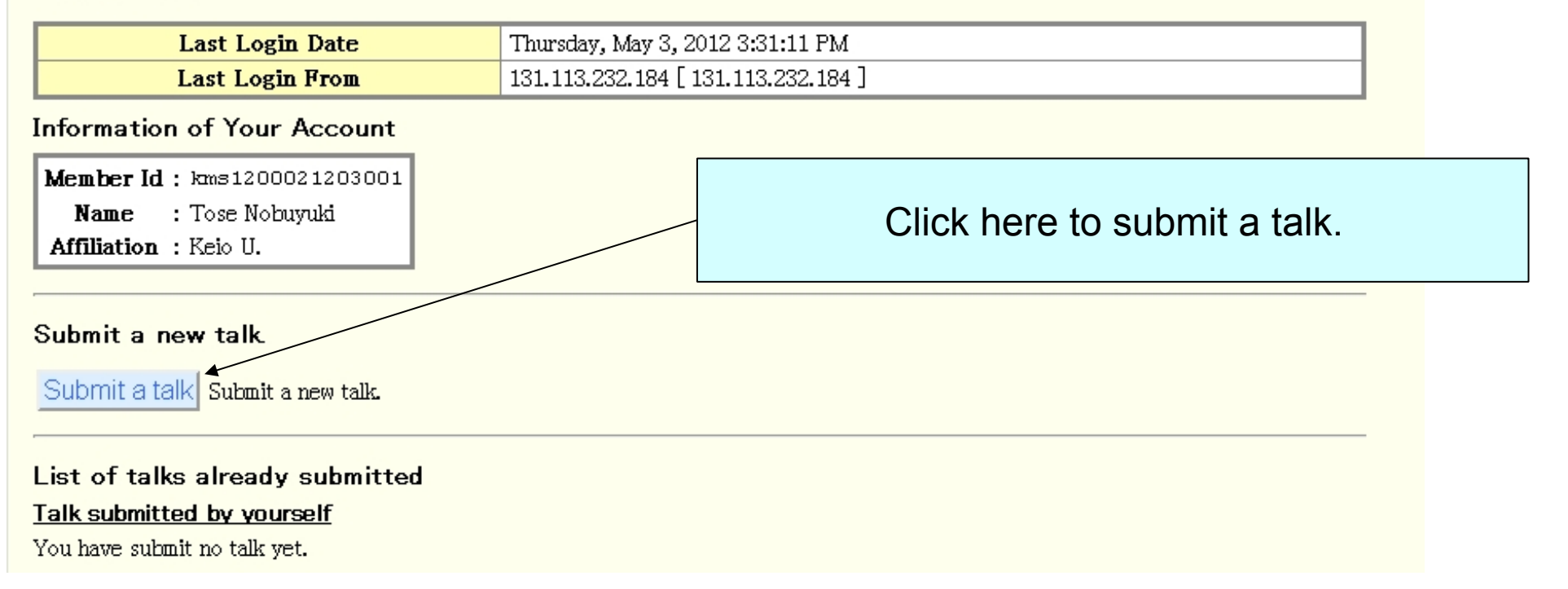

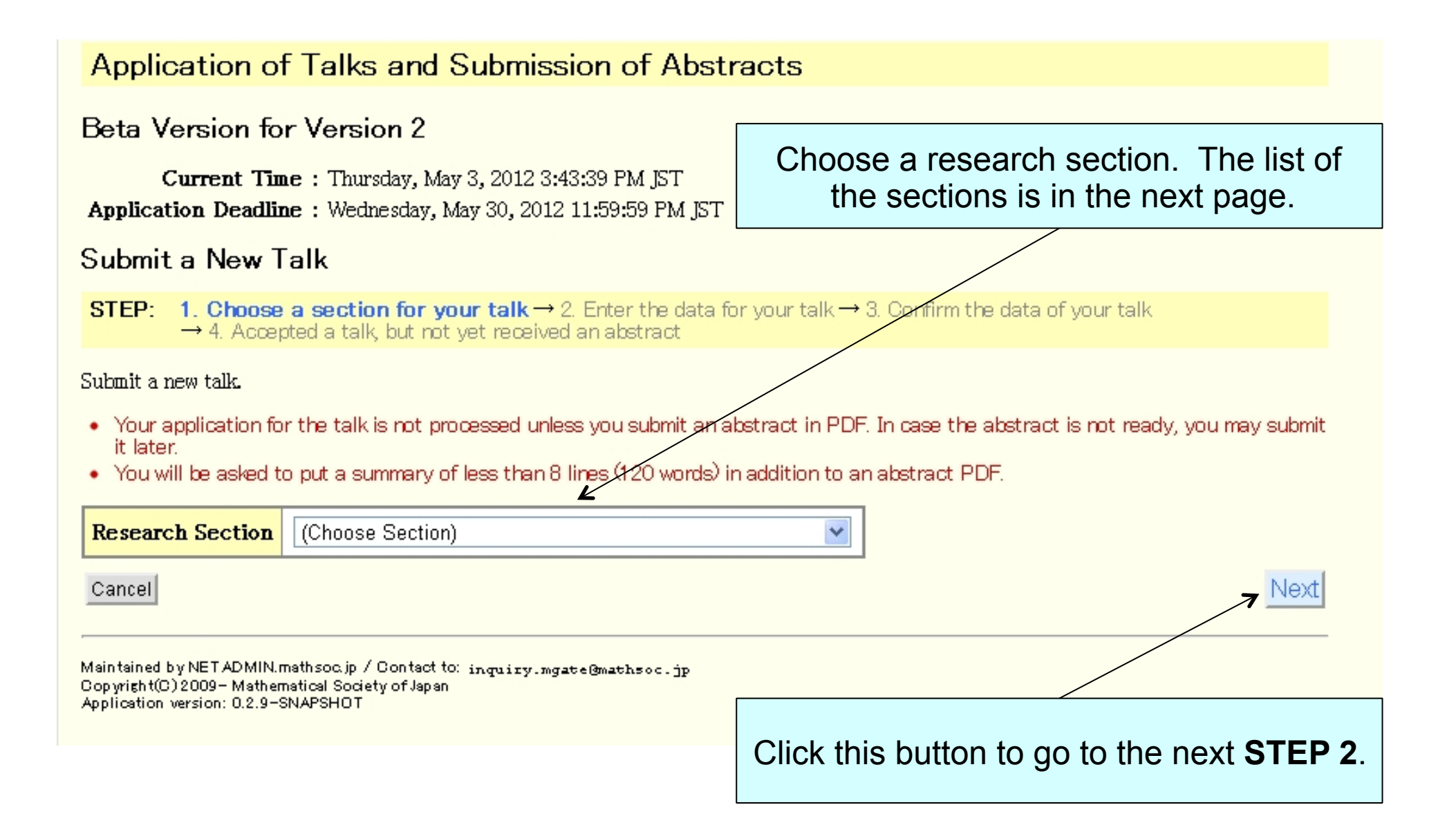

## **Research Sections and Special Session**

- 1. Foundation of Mathematics and History of Mathematics
- 2. Algebra
- 3. Geometry
- 4. Complex Analysis
- 5. Functional Equations
- 6. Real Analysis
- 7. Functional Analysis
- 8. Statistics and Probability Section
- 9. Applied Mathematics
- 10. Topology
- 11. Special Session "Infinite Integrable System"

## Remarks

- The mathematical expressions used in the title and the summary should be given in latex form.
  - You can use the following mathematical symbols: Commands for typeface: \mathbf \mathcal \mathbb \mathfrak \mathscr \bm (\bf \cal \Bbb \frak )
     Symbols: Mathematics symbols in latex and those in AMS tex 2.0.
- You can write diacritical marks by Latex format.

## Submit a talk STEP 2 Enter the data for your talk

. . .

#### Submit a New Talk

STEP: 1. Choose a section for your talk  $\rightarrow$  2. Enter the data for your talk  $\rightarrow$  3. Confirm the data of your talk  $\rightarrow$  4. Accepted a talk, but not vet received an abstract

#### Submit a new talk.

· Your application for the talk is not processed unless you submit an abstract in PDF. In case the abstract is not ready, you may submit it later.

• You are asked to put a summary.

| Research          | Section         | VII: Functional Analys                                 | is                                                                                            | Click the plus butto                                    | on to r           | nake            | a form of y           | our collab | orator(s). |
|-------------------|-----------------|--------------------------------------------------------|-----------------------------------------------------------------------------------------------|---------------------------------------------------------|-------------------|-----------------|-----------------------|------------|------------|
| Tītl              | le              | <br>You can use LaTeX fo                               | rmat for simple mathematical exp                                                              | pressions and diacrtitical marks.                       |                   | /               |                       |            |            |
| Leng              | gth             | minute(s)                                              |                                                                                               |                                                         |                   |                 |                       |            |            |
| Device<br>Present | e for<br>tation | Do not use either a document camera or PC projector. 💌 |                                                                                               |                                                         |                   |                 |                       |            |            |
| Keyw              | ord             |                                                        |                                                                                               |                                                         |                   |                 |                       |            |            |
| Summ              | iary            | You are asked to put a<br>The length of the sum        | a summary.<br>mary is not more than 8 lines (12                                               | 20 words) in its processed from by LaTeX                |                   |                 |                       |            |            |
| Comm              | Comments        |                                                        |                                                                                               |                                                         |                   |                 |                       |            |            |
| Speaker           |                 |                                                        | Information of Au                                                                             | thor(s)                                                 |                   |                 |                       |            |            |
|                   |                 | Name To<br>Ent                                         | ose Nobuyuki<br>er the name in full in alphabets o                                            | characters like Friedrich Gauss                         | /                 |                 |                       |            |            |
|                   | А               | ffiliation                                             | Keio U.                                                                                       | <b>□</b> +                                              |                   |                 |                       |            |            |
|                   | MSJ Memb        | ership ID Number km:                                   | s1200021203001                                                                                |                                                         |                   |                 |                       |            |            |
|                   | Ma              | il address nto<br>We<br>reg                            | se@econ.keio.ac.jp<br>send email for receipt to the ado<br>jstered as Login-ID in this system | dress of collaborators, even if the address is not<br>m | *                 |                 |                       |            |            |
| Cancel            |                 |                                                        |                                                                                               |                                                         | Next              |                 |                       |            |            |
|                   |                 |                                                        | This but                                                                                      | ton is used to assig<br>who really gives the            | n the<br>e talk o | prese<br>on the | nter (speal<br>stage. | ker)       |            |

### Submit a talk STEP 2 Enter the data for your talk

It may be difficult for KMS members to fix **the length** of talks. The guideline is 15 minutes. As for the **Device for Presentation**, you can choose PC projector or Camera Projector.

| Research Section           | VII: Functional Analysis                                                                                                    |  |  |  |  |
|----------------------------|----------------------------------------------------------------------------------------------------|--|--|--|--|
| Title                      | 2nd microlocalization and conical refraction construction of solutions                                                                                                    |  |  |  |  |
|                            | You can use LaTeX format for simple mathematical expressions and diacrtitical marks.                                                                                                    |  |  |  |  |
| Length 🖌                   | 15 minute(s)                                                                                                    |  |  |  |  |
| Device for<br>Presentation | Use a PC projector.                                                                                                    |  |  |  |  |
| Keyword K                  |                                                                                                    |  |  |  |  |
| Summary                    | The authors present a new way to construct a parametrix for the initial value problem to a<br>class of microdifferential equations with regular involutive double characteritics. This<br>class of hyperbolic equations are very famous for the phonomenon called conical refraction.<br>The parametrix is constructed here is constructed by using 2nd microlocalization. The<br>point of this article is that we can control 2nd microlcal singularities can be controlled<br>with the aid of the parametrix.<br>You are asked to put a summary.<br>The length of the summary is not more than 8 lines (120 words) in its processed from by LaTeX |  |  |  |  |
| Comments                   |                                                                                                    |  |  |  |  |

If you give a talk in the research sections listed in the next page, you are asked to choose a **keyword** chosen from the list. See the next page for detail.

# List of Keywords

- Foundation of Mathematics and History
  - 1 Foundation of Mathematics, 2 History
- Complex Analysis
  - 1 Function theory of one variable, 2 Function theory of several variables
- Real Analysis
  - 1 Fourier Analysis, 2 Function Spaces, 3 Evolution Equation, 4 Geometry of Banach spaces, 5 Measure theory and Theory of Integration, 5 Other Topics
- Probability and Statistics
  - 1 Probability Theory and Stochastic Process, 2 Planning Mathematics,
     3 Probability Distributions, sample distributions, random digits,
     4 Experiment Design, 5 Multivariate Analysis, 6 Time Series,
     7 Non- parametric Analysis, 8 Asymptotic Theory, 9 Application of Statistics,
     10 Theory of Inference (not included in 3-7), 11 Other Topics Applied Mathematics
- Applied Mathematics
  - 1 Applied Mathematics using Analysis, 2 Applied Mathematics related to Discrete Mathematics

## Click + button to add another box for your collaborator(s)

| Speaker | Information of Author(s) |                                                                                                    |                    |  |  |
|---------|--------------------------|----------------------------------------------------------------------------------------------------|--------------------|--|--|
|         | Name                     | Nobuyuki Tose<br>Enter the name in full in alphabets characters like Friedrich Gauss.                                                                   |                    |  |  |
| ۲       | Affiliation              | Keio V.                                                                                                    |                    |  |  |
|         | MSJ Membership ID Number | kms1200021203001                                                                                                    |                    |  |  |
|         | Mail address             | ntose@econ.keio.ac.jp<br>We send email for receipt to the address of collaborators, even if the address is not<br>registered as Login–ID in this system | ¥ <mark>×</mark> + |  |  |
| Cancel  |                          |                                                                                                    | Next               |  |  |

Click here to proceed to the next step to confirm the data of your talk.

| Speaker | Information of Author(s)                                                 |                                                                                                    |               |  |  |
|---------|--------------------------------------------------------------------------|----------------------------------------------------------------------------------------------------|---------------|--|--|
| ۲       | Name                                                                     | Nobuyuki Tose<br>Enter the name in full in alphabets characters like Friedrich Gauss                                        |               |  |  |
|         | Affiliation                                                              | Keio V. 💼 🕂                                                                                                    |               |  |  |
|         | MSJ Membership ID Number                                                 | km s1200021203001                                                                                                    |               |  |  |
|         | Mail address                                                             | ntose@econ.keio.ac.jp                                                                                                    | ×             |  |  |
|         | Name                                                                     | Hanako Nihon<br>Enter the name in full in alphabets characters like Friedrich Gauss.                                        | ()            |  |  |
|         | Affiliation                                                              | RIMS, Kyoto University 💼 🕂                                                                                                  |               |  |  |
| 0       | MSJ Membership ID Number                                                 | Search member                                                                                                    |               |  |  |
|         | Mail address                                                             | We send email for receipt to the address of collaborators, even if the address is not registered as Login–ID in this system | <b>宣</b><br>十 |  |  |
| Cancel  |                                                                          |                                                                                                    | Next          |  |  |
|         |                                                                          |                                                                                                    |               |  |  |
| Click   | Click here to proceed to the next step to confirm the data of your talk. |                                                                                                    |               |  |  |

| Submit a New Talk                                                                                                    |                                                                                                    |                                                                                                    |              |     |  |
|----------------------------------------------------------------------------------------------------|----------------------------------------------------------------------------------------------------|----------------------------------------------------------------------------------------------------|--------------|-----|--|
| <b>STEP:</b> 1. Of $\rightarrow 4$ .                                                                                               | STEP: 1. Choose a section for your talk → 2. Enter the data for your talk → 3. Confirm the data of your talk → 4. Accepted a talk, but not yet received an abstract                                                                                                    |                                                                                                    |              |     |  |
| <ul><li>Will you submit the following talk?</li><li>This process takes a few minutes after you click the 'Submit' button</li></ul> |                                                                                                    | Click here to confirm the data have input is OK.                                                            |              | you |  |
| Application                                                                                                    | No.                                                                                                    | Submission number is not fixed yet.                                                                         |              |     |  |
| Research Sec                                                                                                    | ction                                                                                                    | VII: Functional Analysis                                                                                    |              |     |  |
| Title                                                                                                    |                                                                                                    | 2nd microlocalization and conical refraction — construction of                                              | of solutions |     |  |
| Length                                                                                                    |                                                                                                    | 15minute(s)                                                                                                 |              |     |  |
| Device fo<br>Presentati                                                                                                    | or<br>on                                                                                                    | • Use a PC projector.                                                                                       |              |     |  |
| Keyword                                                                                                    | l                                                                                                    |                                                                                                    |              |     |  |
| Summary                                                                                                    | The authors present a new way to construct a parametrix for the initial value problem to a class of microdifferential equations with regular involutive double characteritics. This class of hyperbolic equations are very famous for the phonomenon called conical refraction. The parametrix is constructed here is constructed by using 2nd microlocalization. The point of this article is that we can control 2nd microlcal singularities can be controlled with the aid of the parametrix. |                                                                                                    |              |     |  |
| Comment                                                                                                    | S                                                                                                    |                                                                                                    |              |     |  |
| Author1<br>(Speaker)                                                                                                    | I                                                                                                    | Nobuyuki Tose (Keio U.) MSJ Membership ID Number : kms1200021203001<br>Mail Address : ntose@econ.keio.ac.jp |              |     |  |
| Author2                                                                                                    | Author2         Hanako Nihon ( RIMS, Kyoto University ) MSJ Membership ID Number : not specified                                                                                                    |                                                                                                    |              |     |  |
| Cancel Back Confirm by image of LaTeX process Submit                                                                               |                                                                                                    |                                                                                                    |              |     |  |

Click here to see the title of your talk and the English summary compiled by latex command before submitting the talk.

## Submit a talk STEP 4 Complete

Will you submit the following talk?

#### • This process takes a few minutes after you click the 'Submit' button

| Application No.                                          | Submission number is not fixed yet.                                                                                                    |                |   |  |  |
|----------------------------------------------------------|----------------------------------------------------------------------------------------------------|----------------|---|--|--|
| Research Section                                         | VII: Functional Analysis                                                                                                    |                |   |  |  |
| Title                                                    | 2nd microlocalization and conical refraction — construction of solutions                                                                                                    |                |   |  |  |
| Length                                                   | 15minute(s)                                                                                                    |                | 1 |  |  |
| Device for<br>Presentation                               | • Use a PC projector.                                                                                                    | m the data you |   |  |  |
| Keyword                                                  |                                                                                                    |                |   |  |  |
| Summary                                                  | The authors present a new way to construct a parametrix for the initial value problem to a class of microdifferential equations with regular involutive double characteritics. This class of hyperbolic equations are very famous for the phonomenon called conical refraction. The parametrix is constructed here is constructed by using 2nd microlocalization. The point of this article is that we can control 2nd microlcal singularities can be controlled with the aid of the parametrix.                           |                |   |  |  |
| Comments                                                 |                                                                                                    |                |   |  |  |
| Author1<br>(Speaker)                                     | Nobuyuki Tose (Keio U.) MSJ Membership ID Number : kms1200021203001<br>Mail Address : ntose@econ.keio.ac.jp                                                                                                    |                |   |  |  |
| Author2                                                  | Hanako Nihon ( RIMS, Kyoto University ) MSJ Membership ID Number : not specified<br>Mail Address : not specified                                                                                                    |                |   |  |  |
| Image of Title,<br>List of Speakers,<br>Summary by LaTeX | TITLE<br>2nd microlocalization and conical refraction – constru-<br>LIST OF AUTHORS<br>Nobuyuki Tose (Keio U.)<br>Hanako Nihon (RIMS, Kyoto University)<br>SUMMARY<br>The authors present a new way to construct a parametrix for t<br>microdifferential equations with regular involutive double character<br>are very famous for the phonomenon called conical refraction. '<br>constructed by using 2nd microlocalization. The point of this article<br>singularities can be controlled with the aid of the parametrix. |                |   |  |  |
| Cancel                                                   |                                                                                                    | Back Submit    |   |  |  |

### Submit a talk STEP 4 Complete

#### Submit a New Talk

STEP: 1. Choose a section for your talk → 2. Enter the data for your talk → 3. Confirm the data of your talk → 4. Accepted a talk, but not yet received an abstract

The application of the talk is provisionally accepted.

The application of the talk is not accepted completely unless you submit the abstract in PDF. If the abstract is not prepared yet, you
may submit it later.

Upload the PDF file of abstract 🖌

Application No. 07-01-0001

## You can start at this moment to upload the abstract PDF by clicking this button.

| <b>Research Section</b>                                  | VII: Functional Analysis                                                                                                    |  |  |  |  |
|----------------------------------------------------------|----------------------------------------------------------------------------------------------------|--|--|--|--|
| Title                                                    | 2nd microlocalization and conical refraction — construction of solutions                                                                                                    |  |  |  |  |
| Length                                                   | 15minute(s)                                                                                                    |  |  |  |  |
| Device for<br>Presentation                               | • Use a PC projector.                                                                                                    |  |  |  |  |
| Keyword                                                  |                                                                                                    |  |  |  |  |
| Summary                                                  | e authors present a new way to construct a parametrix for the initial value problem to a class of<br>prodifferential equations with regular involutive double characteritics. This class of hyperbolic equations are<br>ry famous for the phonomenon called conical refraction. The parametrix is constructed here is constructed by<br>ing 2nd microlocalization. The point of this article is that we can control 2nd microlcal singularities can be<br>ntrolled with the aid of the parametrix.                                                                                                    |  |  |  |  |
| Comments                                                 |                                                                                                    |  |  |  |  |
| Author1<br>(Speaker)                                     | Nobuyuki Tose (Keio U.) MSJ Membership ID Number : kms1200021203001<br>Mail Address : ntose@econ.keio.ac.jp                                                                                                    |  |  |  |  |
| Author2                                                  | Hanako Nihon ( RIMS, Kyoto University )                                                                                                    |  |  |  |  |
| Image of Title,<br>List of Speakers,<br>Summary by LaTeX | TITLE<br>2nd microlocalization and conical refraction – construction of solutions<br>LIST OF AUTHORS<br>Nobuyuki Tose (Keio U.)<br>Hanako Nihon (RIMS, Kyoto University)<br>SUMMARY<br>The authors present a new way to construct a parametrix for the initial value problem to a class of<br>microdifferential equations with regular involutive double characteritics. This class of hyperbolic equations<br>are very famous for the phonomenon called conical refraction. The parametrix is constructed here is<br>constructed by using 2nd microlocalization. The point of this article is that we can control 2nd microlcal<br>singularities can be controlled with the aid of the parametrix. |  |  |  |  |
|                                                          | Singularities can be controlled with the art of the parametrix.                                                                                                    |  |  |  |  |

Back to user's top page

You may put off uploading the abstract. Click here to go to the top of personal page.

## Submit a talk STEP 4 Complete

| [Beta Version for Version 2] Accept 07-<br>● 受信トレイ ×                                                                                                    | -01-0001           |                                                                               |
|----------------------------------------------------------------------------------------------------|--------------------|-------------------------------------------------------------------------------|
| meeting@mathsoc.jp econ.keio.ac.jp<br>To ntose                                                                                                    | 16:15 (42分前) 🕁     | <b>*</b>                                                                      |
| Mathematical Society of Japan<br>Online Application and Submission System<br>[Beta Version for Version 2]                                                                                                    |                    | You receive e-mail at this stage.<br>You will receive another when you upload |
| Accept your new application, temporally.                                                                                                    | _                  | the abstract in PDF.                                                          |
| Name : Tose Nobuyuki<br>Registration Number : 07-01-0001<br>Section : VII: Functional Analysis<br>Title of Talk : 2nd microlocalization and o<br>construction of solutions<br>Time of Talk : 15 mins<br>PresentationDevice : Use a PC projector.<br>List of all speakers:<br>Nobuyuki Tose(Keio U.)<br>Hanako Nihon(RIMS, Kyoto University) | conical refraction |                                                                               |
| To finish submission of this application, please upload the PDF file of the abstract.                                                                                                    |                    |                                                                               |
| The deadlines to submit the abstract are as                                                                                                    | follows.           |                                                                               |
| * Statistics and Probability Section<br>> May 30 2012 (Wednesday), 23:59:59                                                                                                    |                    |                                                                               |
| * Other Sections and Session<br>> May 30 2012 (Wednesday), 23:59:59                                                                                                    |                    |                                                                               |

## Remarks

- At this stage, the status of your application is "Provisionally accepted". The application will not be processed by the organizing committee unless you upload an abstract in PDF.
- You can modify the data of your talk before the deadline of submission, at 23:59 on June 24, 2012.
- The abstract of your talk should be uploaded before the same deadline.
- The LaTeX class file can be downloaded from the webpage of the MSJ Autumn Meeting 2012.

## Upload an abstract in PDF – STEP 1 Choose a file for abstract in PDF

### Upload PDF File of the Abstract

STEP: 1. Choose a PDF File and Upload It  $\rightarrow$  2. Comp

Please choose a PDF file, and click the button 'Upload the abst

ファイルを選択 選択されていません

Click here to start to choose a file for abstract of your talk. The appearance around the button depends on the system of user's side.

- Make sure if your abstract follows the guideline of MSU.
- Maximum file size of the abstract is 4M bytes
- The maximum length of abstract depends on the research sections.
- It is 2 pages in this section

| Application No.            | 07-01-0002                                                                                                    |  |  |  |  |  |
|----------------------------|----------------------------------------------------------------------------------------------------|--|--|--|--|--|
| Status                     | <b>Provisionally received, but not in process by the organizing committee unless you submit abstract in PDF.</b><br>(Date Applied: Friday, May 4, 2012 2:21:19 PM JST)                                                                                                    |  |  |  |  |  |
| <b>Research Section</b>    | VII: Functional Analysis                                                                                                    |  |  |  |  |  |
| Title                      | 2nd microlocalization and conical refraction — construction of solutions                                                                                                    |  |  |  |  |  |
| Length                     | 15minute(s)                                                                                                    |  |  |  |  |  |
| Device for<br>Presentation | • Use a PC projector.                                                                                                    |  |  |  |  |  |
| Summary                    | The authors present a new way to construct a parametrix for the initial value problem to a class of microdifferential equations with regular involutive double characteritics. This class of hyperbolic equations are very famous for the phonomenon called conical refraction. The parametrix is constructed here is constructed by using 2nd microlocalization. The point of this article is that we can control 2nd microlcal singularities can be controlled with the aid of the parametrix. |  |  |  |  |  |
| Comments                   |                                                                                                    |  |  |  |  |  |
| Author1<br>(Speaker)       | Nobuyuki Tose (Keio Univ.) MSJ Membership ID Number : kms1200021203001<br>Mail Address : ntose@econ.keio.ac.jp                                                                                                    |  |  |  |  |  |
| Author2                    | Hanako Nihon ( RIMS, Kyoto Univ. )                                                                                                    |  |  |  |  |  |
| Cancel to upload           | You click this button after you have                                                                                                    |  |  |  |  |  |

chosen the file to upload.

## Upload an abstract in PDF – STEP 1 Choose a file for abstract in PDF

#### STEP: 1. Choose a PDF File and Upload It → 2. Complete

Please choose a PDF file, and click the button 'Upload the abstract'.

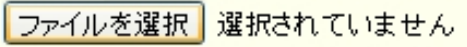

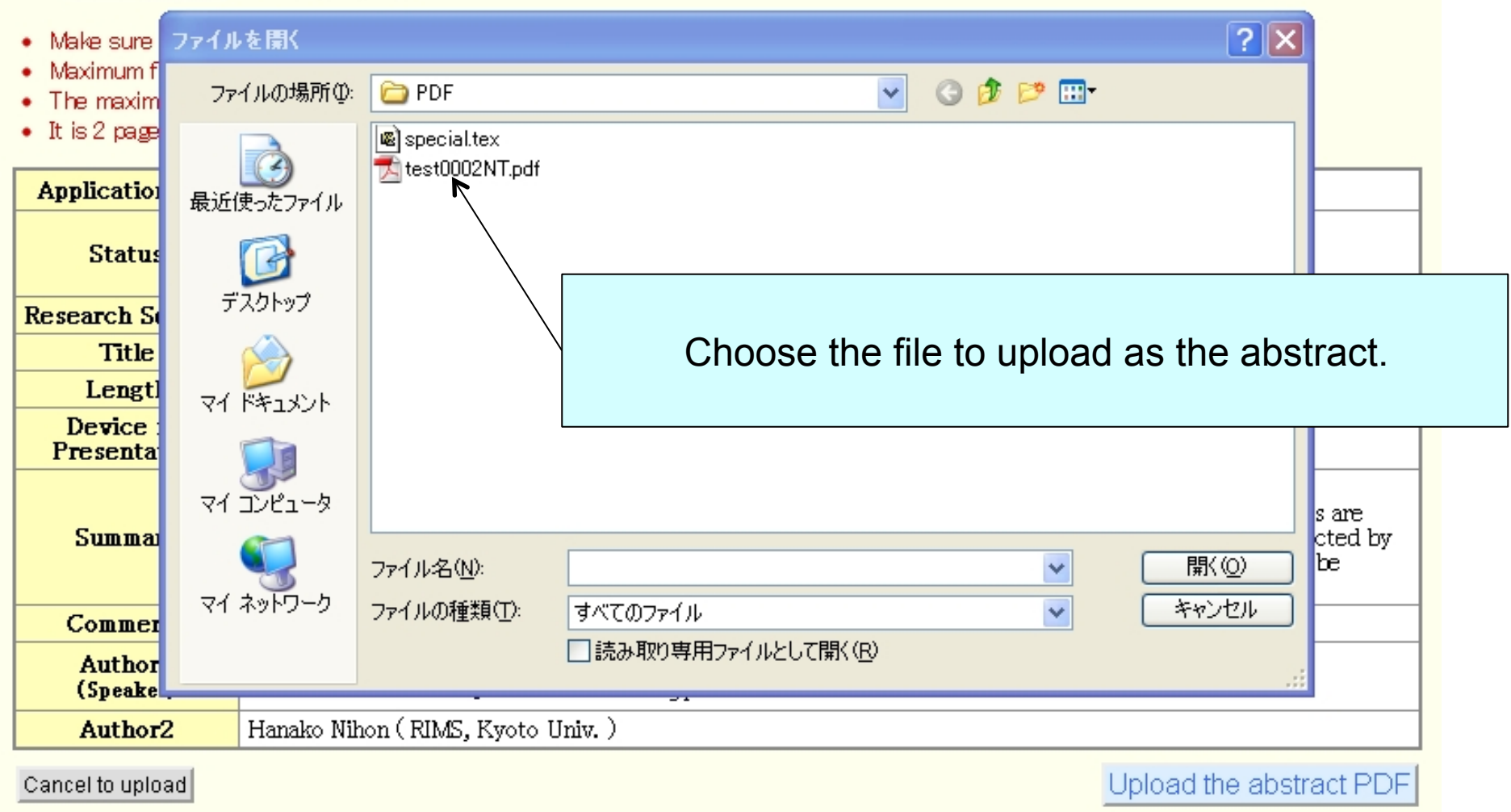

## Upload an abstract in PDF – STEP 1 Choose a file for abstract in PDF

#### STEP: 1. Choose a PDF File and Upload It → 2. Complete

Please choose a PDF file, and click the button 'Upload the abstract'.

| ファイルを:                                           | 選択 選択されてい   | ません                      |                          |       |
|--------------------------------------------------|-------------|--------------------------|--------------------------|-------|
| • Make sure                                      | ファイルを開く     |                          | ?                        | X     |
| <ul> <li>Maximum f</li> <li>The maxim</li> </ul> | ファイルの場所型:   | 눱 PDF                    | S 🕫 📂 🖽                  |       |
| <ul> <li>It is 2 page</li> </ul>                 |             | special.tex              |                          |       |
| Application                                      | 最近使ったファイル   |                          |                          |       |
| Status                                           | B           |                          |                          |       |
| Research S                                       | デスクトップ      |                          |                          |       |
| Title                                            |             |                          |                          |       |
| Lengtl<br>Device                                 | 71 ドキュメント   |                          |                          |       |
| Presenta                                         |             |                          |                          |       |
| <b>C</b>                                         | マイコンピュータ    |                          |                          | s are |
| Summa                                            |             | ファイル名( <u>N</u> ):       | test0002NT.pdf 🛛 🗸 開((Q) | be    |
| Commer                                           | マイ ネットワーク   | ファイルの種類(工):              | すべてのファイル キャンセル           |       |
| Author<br>(Speake                                |             |                          | □読み取り専用ファイルとして開く(R)      |       |
| Author2                                          | . Hanako Ni | -<br>hon ( RIMS, Kyoto I | Univ.)                   |       |

Cancel to upload

Click the "Open" button to confirm the name of file.

## Upload abstract in PDF – STEP 1 Choose a file for abstract in PDF

#### STEP: 1. Choose a PDF File and Upload It → 2. Complete

Please choose a PDF file, and click the button 'Upload the abstract'.

#### ファイルを選択 test0002NT.pdf

- Make sure if your abstract follows the guideline of MSU.
- · Maximum file size of the abstract is 4M bytes
- The maximum length of abstract depends on the research sections.
- It is 2 pages in this section

| Application No.            | 07-01-0002                                                                                                    |  |  |
|----------------------------|----------------------------------------------------------------------------------------------------|--|--|
| Status                     | Provisionally received, but not in process by the organizing committee unless you submit<br>abstract in PDF.<br>(Date Applied: Friday, May 4, 2012 2:21:19 PM JST)                                                                                                    |  |  |
| <b>Research Section</b>    | VII: Functional Analysis                                                                                                    |  |  |
| Title                      | 2nd microlocalization and conical refraction — construction of solutions                                                                                                    |  |  |
| Length                     | 15minute(s)                                                                                                    |  |  |
| Device for<br>Presentation | • Use a PC projector.                                                                                                    |  |  |
| Summary                    | The authors present a new way to construct a parametrix for the initial value problem to a class of microdifferential equations with regular involutive double characteritics. This class of hyperbolic equations are very famous for the phonomenon called conical refraction. The parametrix is constructed here is constructed by using 2nd microlocalization. The point of this article is that we can control 2nd microlcal singularities can be controlled with the aid of the parametrix. |  |  |
| Comments                   |                                                                                                    |  |  |
| Author1<br>(Speaker)       | Nobuyuki Tose (Keio Univ.) MSJ Membership ID Number : kms1200021203001<br>Mail Address : ntose@econ.keio.ac.jp                                                                                                    |  |  |
| Author2                    | Hanako Nihon ( RIMS, Kyoto Univ. )                                                                                                    |  |  |

Cancel to upload

Upload the abstract PDF

## Click here to upload the file you have chosen.

The appearance around the button depends on the browser you use.

## Upload abstract in PDF – STEP 2 Complete

| Application of Talks and Submission of Abstra                                                                                                    | acts                                                                           |  |  |  |  |  |
|----------------------------------------------------------------------------------------------------|--------------------------------------------------------------------------------|--|--|--|--|--|
| Beta Version for Version 2<br>Current Time : Thursday, May 3, 2012 4:25:40 PM JST<br>Application Deadline : Wednesday, May 30, 2012 11:59:59 PM JST                                                                                                    | Click here to go to your top page.                                             |  |  |  |  |  |
| Upload PDF File of the Abstract                                                                                                    |                                                                                |  |  |  |  |  |
| <b>STEP:</b> 1. Choose a PDF File and Upload It $\rightarrow$ <b>2. Complete</b>                                                                                                    |                                                                                |  |  |  |  |  |
| Your abstract in PDF is uploaded to the system. Your talk will be in the process by the organizing committee.<br>[Beta Version for Version 2] Accept 07-01-0001 (final) ・<br>受信トレイ ×                                                                                                    |                                                                                |  |  |  |  |  |
| La meeting@mathsoc.jp econ.keio.ac.jp 16:25 (33分前) ☆ 🔸 🔹<br>To ntose 🕞                                                                                                    |                                                                                |  |  |  |  |  |
| 英語▼ > 日本語▼ メッセージを翻訳 次の言語で無効にする: 英語 × Mathematical Society of Japan Online Application and Submission System IBeta Version for Version 21                                                                                                    |                                                                                |  |  |  |  |  |
| Accept your application.<br>Login ID : kms1200021203001<br>Name : Tose Nobuyuki<br>Registration Number : 07.01.0001                                                                                                    | You receive e-mail saying that the submission<br>of the talk will be processed |  |  |  |  |  |
| Registration Number : 07-01-0001<br>Section : VII: Functional Analysis<br>Title of Talk : 2nd microlocalization and conical refraction<br>construction of solutions<br>Time of Talk : 15 mins<br>PresentationDevice : Use a PC projector.<br>List of all speakers:<br>Nobuyuki Tose(Keio U.)<br>Hanako Nihon(RIMS, Kyoto University) |                                                                                |  |  |  |  |  |
| <br>You can confirm the PDF file of abstract in<br>the download button in "List of talks already submitted".                                                                                                    |                                                                                |  |  |  |  |  |

| Submit a new talk                                        | •<br>nit a new talk.                                                                                                    | Click here to download the abstract of your talk which is on the online system.                                                                                                    |                                            |   |                                            |  |  |
|----------------------------------------------------------|----------------------------------------------------------------------------------------------------|----------------------------------------------------------------------------------------------------|--------------------------------------------|---|--------------------------------------------|--|--|
| List of talks already submitted                          |                                                                                                    |                                                                                                    |                                            |   |                                            |  |  |
| Talk submitted by yourself                               |                                                                                                    |                                                                                                    |                                            |   |                                            |  |  |
| Application No.                                          | 07-01-0001                                                                                                    | /                                                                                                    |                                            |   |                                            |  |  |
| Status                                                   | To be in the process of the C<br>(Date Applied: Thursday, Ma                                                                                                    | )rganizing committee.<br>y 3, 2012 4,15:48 PM JST)                                                                                                    |                                            |   |                                            |  |  |
| Research Section                                         | VII: Functional Analysis                                                                                                    |                                                                                                    | 1                                          |   |                                            |  |  |
| Title                                                    | 2nd microlocalization and co                                                                                                    | onical refraction construction of solutions                                                                                                    |                                            |   |                                            |  |  |
| Length                                                   | 15minute(s)                                                                                                    |                                                                                                    | Click here to modify the data of your talk |   |                                            |  |  |
| Device for<br>Presentation                               | • Use a PC projector.                                                                                                    |                                                                                                    |                                            |   | to mouny the data of your tant.            |  |  |
| Abstract in PDF                                          | Download the abstract                                                                                                    | ay, May 3, 2012 4:25:40 PM JST)                                                                                                    |                                            | / |                                            |  |  |
| Summary                                                  | The authors present a new v<br>of microdifferential equation<br>equations are very famous for<br>constructed here is construct<br>can control 2nd microlcal size                                                     | esent a new way to construct a parametrix for the initial value problem to a class<br>ntial equations with regular involutive double characteritics. This class of hyperbolic<br>rery famous for the phonomenon called conical refraction. The parametrix is<br>re is constructed by using 2nd microlocalization. The point of this article is that we<br>d microlcal singularities can be controlled with the aid of the parametrix. |                                            |   |                                            |  |  |
| Comments                                                 |                                                                                                    |                                                                                                    |                                            |   |                                            |  |  |
| Authorl<br>(Speaker)                                     | Nobuyuki Tose ( Keio U. )<br>Mail Address : ntose@econ.                                                                                                    | MSJ Membership ID Number : kms1200021203001<br>keio.ac.jp                                                                                                    |                                            |   |                                            |  |  |
| Author2                                                  | Hanako Nihon ( RIMS, Kyot                                                                                                    | o University )                                                                                                    |                                            |   |                                            |  |  |
| Image of Title,<br>List of Speakers,<br>Summary by LaTeX | TITLE<br>2nd microlocalization an<br>LIST OF AUTHORS<br>Nobuyuki Tose (Keio U.<br>Hanako Nihon (RIMS, F<br>SUMMARY<br>The authors present a new w<br>microdifferential equations wit<br>are very famous for the phor | nd conical refraction – construction of solutions<br>()<br>(yoto University)<br>(ray to construct a parametrix for the initial value problem to a class of<br>the regular involutive double characteritics. This class of hyperbolic equations<br>omenon called conical refraction. The parametrix is constructed here is                                                                                                    |                                            |   | Click here to replace the abstract in PDF. |  |  |
| Withdraw the talk                                        | constructed by using 2nd micr<br>singularities can be controlled                                                                                                    | with the aid of the parametrix.<br>Modify the data already submitted Re-                                                                                                    | upload the abstract                        | _ |                                            |  |  |

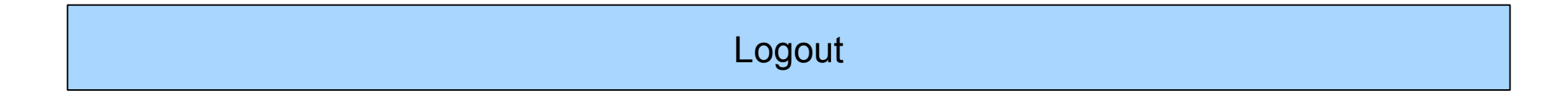

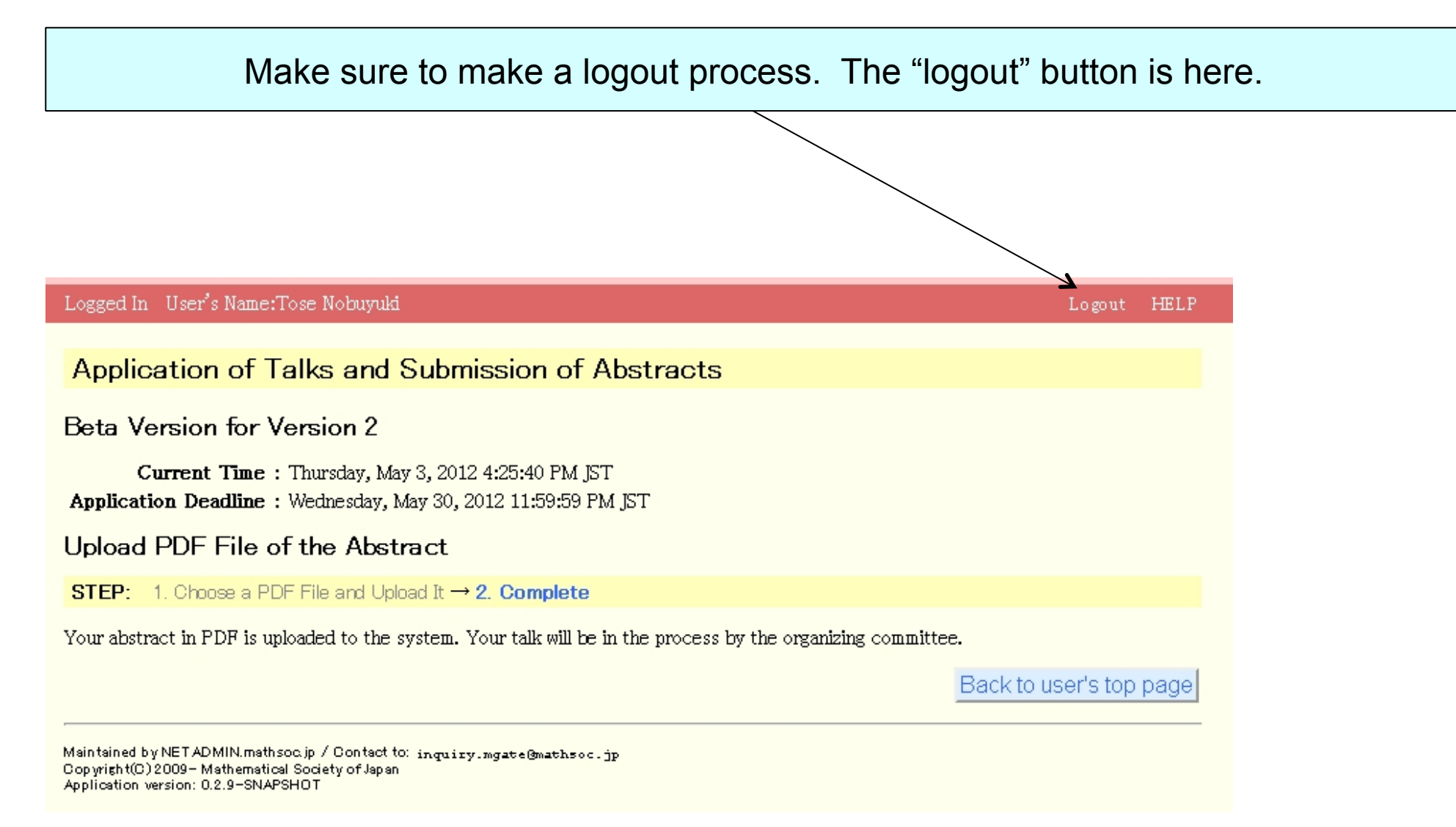